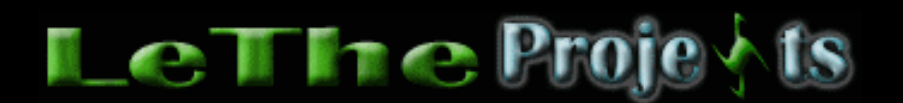

#### Jugando con Iconos en Microangelo

## <u>Introducción</u>

Es bueno poder cambiar iconos ya que aveces nos aburrimos de los que traen Windows. Me refiero a iconos asi como My Computer o Mi PC en el escritorio. Para esto yo uso un programa llamado Microangelo, cual no solo te deja buscar y cambiar iconos pero tambien te permite crear Iconos y cursores para el mouse. Usando el Explorer de Microangelo te permite ver los iconos que estan dentro de archivos .exe , . dll y otros. Entonces con el Librarian puedes extraer esos iconos y usarlos. En el paquete, tambien viene un programa llamado On Display cual te permite cambiarle la apariencia a cualquier carpeta (folder), disco en My Computer y varias carpetas en el menú de inicio. Entonces aqui les vo ya enseñar como jugar un poco con Microangelo.

#### <u>Usando Microangelo</u>

Aqui estan los programas que vienen incluidos en Microangelo 5.58.

### Librarian

Este es el programa que nos permite ver y extraer archivos. Por ejemplo, si quieres ver los iconos de Windows XP pues buscas el archivo C:\WINDOWS\system32\shell32.dll y al abrirlo con el librarian verás todos los iconos. Para guardar uno como GIF o ICO solo haz doble click sobre el Icono. Esto te va a abrir el Microangelo Studio, cual te permite ver todos los formatos del icono. Despues eliges File del menú arriba y despues Save as. En la siguiente caja donde dice Save as Type, ahi eliges si lo quieres como GIF, ICO o otro formato y a la derecha puedes elegir los colores y el tamaño cual deseas.

| Microangelo Studio- [Shell32 047]                                                                                                    | _ 🗆 ×                          |
|----------------------------------------------------------------------------------------------------|--------------------------------|
| File Edit View Tools Help                                                                                                    |                                |
| Save As                                                                                                    | 1                              |
| Save in: 🖙 Local Disk (D:) 🔄 💽 🚱 📂 🖽 🗸                                                                                                    |                                |
| <ul> <li>Documents and Settings</li> <li>Driver</li> <li>Media</li> <li>Program Files</li> <li>RECYCLER</li> <li>System Volume Information</li> </ul> | x16<br>colors<br>x16<br>colors |
| File name: letheonline.net Save                                                                                                    | x16<br>pws XP                  |
| Save as type: GIF Cancel                                                                                                    | x32<br>colors                  |
| 2<br>GIF (interlaced)<br>Photoshop<br>PNG                                                                                                    | 32x32<br>6 colors              |
|                                                                                                    |                                |
|                                                                                                    |                                |

Puedes abrir otros programas o archivos DLL para ver si tienen iconos interesantes tambien, para esto recomiendo el explorer.

### Explorer

Como podemos ver en esta imagen, estoy en la carpeta C:\Windows\System32 (windows XP) y el Explorer me esta enseñando debajo de "objects" cuantos iconos tienen los archivos dentro de esta carpeta. Para ver los iconos, haces doble click en el archivo y se va a abrir el librarian. Si te interesa extraer uno de estos iconos pues usa los pasos como usar el librarian (arriba).

| 🏹 Microangelo Explorer               |                                                                                                    |                                                                                                    |                                                                                |
|--------------------------------------|----------------------------------------------------------------------------------------------------|----------------------------------------------------------------------------------------------------|--------------------------------------------------------------------------------|
| <u>File View T</u> ools <u>H</u> elp |                                                                                                    |                                                                                                    |                                                                                |
| 🖻 🔲 🐧 🕼 🦃                            | Display: Icon Files                                                                                                    | Image: The second second se |                                                                                |
| Folders                              | Name                                                                                                    | Туре                                                                                                    | Objects 📃 🔺                                                                    |
| <ul> <li></li></ul>                  | <ul> <li>inetsrv</li> <li>3DViewer.dll</li> <li>acctres.dll</li> <li>admparse.dll</li> <li>admparse.dll</li> <li>AHQCpURes.dll</li> <li>ahui.exe</li> <li>appmgr.dll</li> <li>appwiz.cpl</li> <li>asctrls.ocx</li> <li>AudioHQU.cpl</li> <li>AUTMGR32.EXE</li> <li>AWRTL30.DLL</li> <li>batt.dll</li> </ul> | Application Extension<br>Application Extension<br>Application Extension<br>Application Extension<br>Application Extension<br>Application Extension<br>Control Panel exte<br>ActiveX Control<br>Control Panel exte<br>Application<br>Application Extension                                                                                                    | 1<br>5<br>4<br>2<br>1<br>1<br>2<br>4<br>2<br>1<br>1<br>1<br>22<br>1<br>1<br>22 |
|                                      |                                                                                                    | Application Extension                                                                                                    | 3                                                                              |
| 1 item selected                      | Application Extension - cor                                                                                                    | tains 22 icons                                                                                                    |                                                                                |

### Animator

El animator lo puedes usar para crear archivos .ani que son cursores animados para el mouse.

#### **On Display**

Este lo puedes usar para modificar los Iconos de carpetas, programas y otras cosas como vemos aqui en esta imagen. Si instalaste el On Display, puedes hacer click con el boton derecho sobre cualquier carpeta y del menú eliges "Appearance", esto te dará la opción de cambiarle el icono a cualquier carpeta.

| 🍓 Microangelo On Dis   | play               | _ IX                                   |
|------------------------|--------------------|----------------------------------------|
| System Font Desk       | top Start Menu Mis | c. Cursor Advanced                     |
| Closed Folder          | -<br>-             | C <u>h</u> ange<br>Use <u>D</u> efault |
| Upen Folder<br>Desktop |                    | <u>C</u> lear Update                   |
| Application            |                    |                                        |
| Default Icon           | <b>•••</b>         |                                        |
| Help ^                 | ок (               | Cancel Apply                           |

# Studio

El Studio lo puedes usar para crear Iconos, Gifs, y Cursores (.cur) cuales puedes usar para el cursor de tu mouse. Puedes crear iconos con el tamaño cual deseas, los tamaños normales son los siguientes:

| 16x16    | 24x24    | 32x32 | 48x48    |
|----------|----------|-------|----------|
| <b>t</b> | <b>*</b> | ◆     | <b>(</b> |

El más usado es el 32x32.

Articulo escrito y publicado por: Joshua Marius Espinal LeThe www.letheonline.net Febrero 15 2004